## Apple Watch アプリのインストール方法

Apple Watch 版「Runmetrix」(アプリ名:Runmetrix Watch)は、の 「App Store」(AppleWatch/iPhone どちらでも可)から行います。

1. Apple Watch でのインストール方法

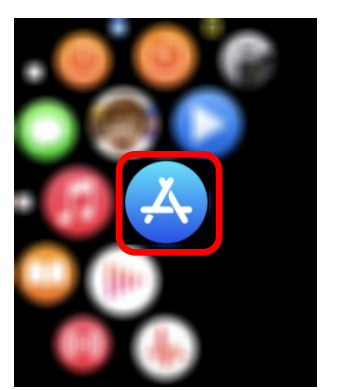

※グリッド表示の場合

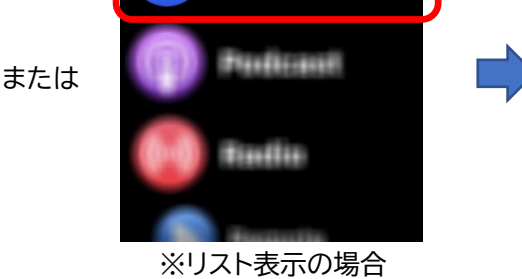

**App Store** 

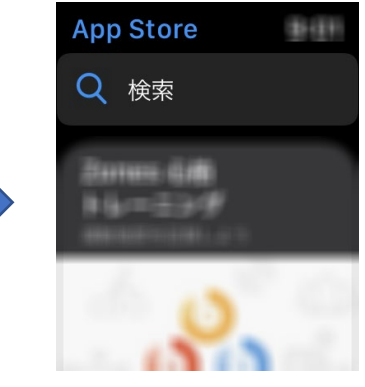

2.アプリを検索します 音声または手書き文字入力で検索キーワードを入力します ※検索キーワード:日本語(音声) "モーションセンサー" English(手書き) "Casio" "Runmetrix"

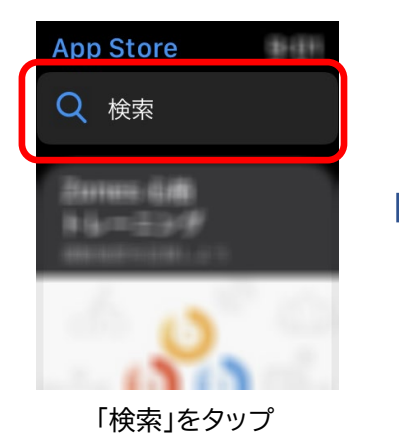

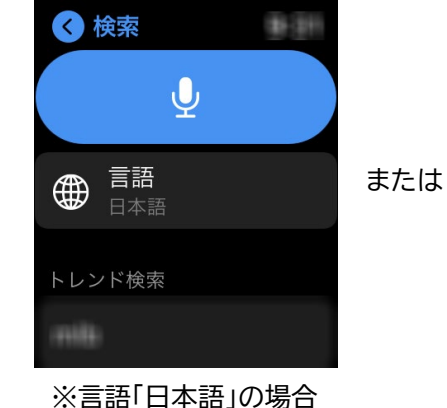

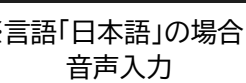

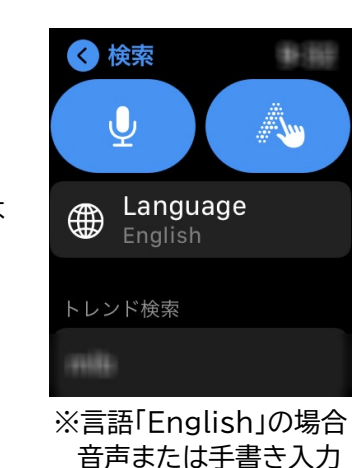

Ŧ

15:30

3. アプリをインストール

検索結果から「Runmetrix Watch」の「入手」をタップして、アプリを インストールします。

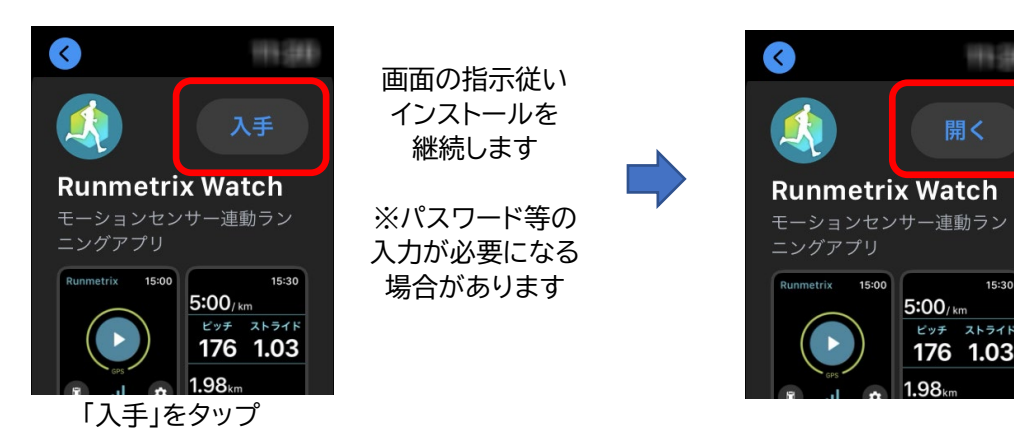

「入手」の部分が 「開く」になれば インストール完了です

「開く」をタップすると アプリが起動します